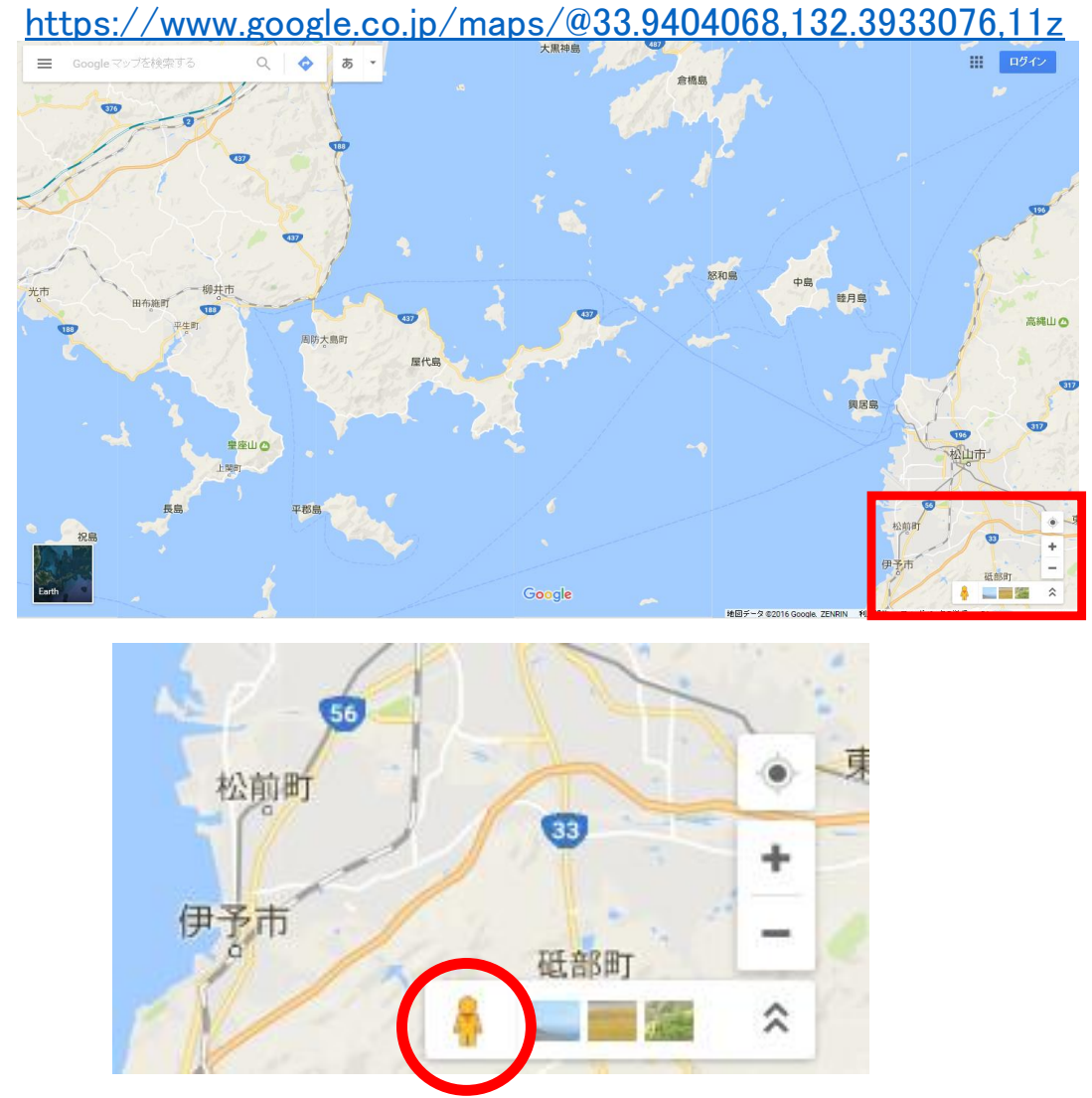

●Googlemap 画面右下に人型のアイコン『ペグマン』があります。

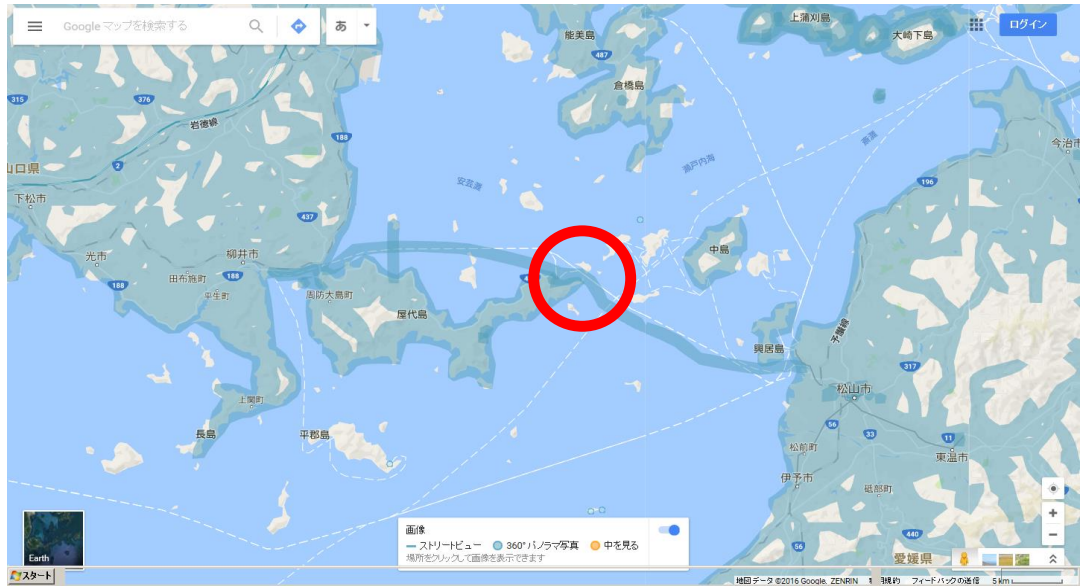

●ペグマンをクリックすると海上に水色の航路ラインが現れますので ライン上でクリックしてください。

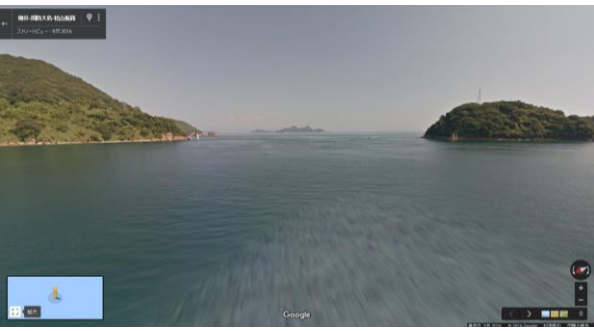